# Licitaweb: Resultado das Scribe<sup>\*\*</sup> Chamadas Públicas com Projeto de Vendas (SECAF/SDA)

1 Digite seu "Usuário" e "Senha" e clique em "ENTRAR"

#### ação das Licitações

eio do qual os órgãos e to do Estado divulgam as ções diretas, assim como itrumentos convocatórios e sobre os procedimentos de

dor padrão - Firefox

| Usuário (CPF):<br>87160617304<br>Senha:<br>C Lembrar-me neste computador<br>ENTRAR Esqueci Minha Senha<br>AMBIENTE DE TREINAMENTO / HOMOLOGAÇÃO | A Por favor entrar no sistema primeiro                                                                |      |
|----------------------------------------------------------------------------------------------------|----------------------------------------------------------------------------------------------------|------|
| 87160617304<br>Senha:<br>                                                                                                    | Usuário (CPF):                                                                                        |      |
| Senha:<br>Lembrar-me neste computador<br>ENTRAR Esqueci Minha Senha<br>AMBIENTE DE TREINAMENTO / HOMOLOGAÇÃO                                    | 87160617304                                                                                           |      |
| C Lembrar-me neste computador  E NTRAR Esqueci Minha Senha  AMBIENTE DE TREINAMENTO / HOMOLOGAÇÃO                                               | Senha:                                                                                                |      |
| Lembrar-me neste computador     ENTRAR     Esqueci Minha Senha     AMBIENTE DE TREINAMENTO / HOMOLOGAÇÃO                                        |                                                                                                    |      |
|                                                                                                    | Lembrar-me neste computador      ENTRAR     Esqueci Minha Senha     AMBIENTE DE TREINAMENTO / HOMOLOG | AÇÃO |
|                                                                                                    |                                                                                                    |      |
|                                                                                                    |                                                                                                    |      |

### 2 Click "Gerenciar Minhas Publicações"

|         |                                                 |                                                 | mental por Result           |                                                 |                                                                                |                                                |                                         |
|---------|-------------------------------------------------|-------------------------------------------------|-----------------------------|-------------------------------------------------|--------------------------------------------------------------------------------|------------------------------------------------|-----------------------------------------|
| J LI    | citaweb                                         |                                                 |                             |                                                 |                                                                                |                                                | Lotação                                 |
| Início  | Publicações                                     | Consultas                                       | Documentos                  | Planejamento                                    | Registro de Preços                                                             | Mapa de Preços                                 |                                         |
|         | Incluir Publicaçã                               | io                                              |                             |                                                 |                                                                                |                                                |                                         |
| 3em-vin | Gerenciar Minha                                 | is Publicações                                  |                             |                                                 |                                                                                |                                                |                                         |
|         | Visualizar Public                               | ações Disponíve                                 | is                          |                                                 |                                                                                |                                                |                                         |
|         | Acesse abaixo                                   | a funcionalidade                                | idade desejada.<br>desejada |                                                 |                                                                                |                                                |                                         |
|         | D Licitaweb                                     |                                                 |                             | LICITAÇÕ                                        | ES PENDENTES                                                                   | DE FINALIZA                                    | ÇÃO                                     |
|         | Incluir Public<br>Gerenciar Mi<br>Visualizar Pu | <u>ação</u><br>nhas Publicaçi<br>blicações Disp | <u>ões</u><br>ooniveis      | IMPORTANTE!<br>controle, é OB<br>publicações po | Para cumprimento dos c<br>RIGATÓRIO finalizar as p<br>endentes de finalização. | lecretos nº 26.314/200<br>ublicações que tenha | 01, nº 28.397/2006<br>am sido concluída |
|         | Tutoriais                                       |                                                 |                             | Unidade Organ                                   | izacional:                                                                     |                                                |                                         |
|         | Manuais, Per                                    | rguntas Freque                                  | entes e outros              | Selecione                                       |                                                                                |                                                |                                         |
|         |                                                 |                                                 |                             |                                                 |                                                                                |                                                |                                         |

### **3** Localize a publicação que deseja informar o resultado clicando em "PESQUISAR"

|                                                                                                    |                                                                         |                                                                                                    |                                                                                                    |                                                                          | 1.7.0                                                                                                    |                                                                                                    |                                                                                                    |                                               |
|----------------------------------------------------------------------------------------------------|-------------------------------------------------------------------------|----------------------------------------------------------------------------------------------------|----------------------------------------------------------------------------------------------------|--------------------------------------------------------------------------|----------------------------------------------------------------------------------------------------|----------------------------------------------------------------------------------------------------|----------------------------------------------------------------------------------------------------|-----------------------------------------------|
| lº da Publicação<br>2021/08044                                                                                                    | Nº Viproc                                                               | : Nº Plan                                                                                          | ejamento: NºEdita<br>Selec                                                                                                    | l:<br>cione 🗸                                                            | N° ED                                                                                                    | OWEB                                                                                                    |                                                                                                    |                                               |
| Natureza da Aqu                                                                                                    | isição:                                                                 |                                                                                                    |                                                                                                    |                                                                          |                                                                                                    | Inic                                                                                                    | io Acolhimento Propo                                                                                               | ostas:                                        |
| Selecione                                                                                                    |                                                                         |                                                                                                    |                                                                                                    |                                                                          |                                                                                                    | ~                                                                                                    |                                                                                                    |                                               |
| Tipo de Aquisiçã                                                                                                    | o:                                                                      |                                                                                                    |                                                                                                    |                                                                          |                                                                                                    | Abi                                                                                                    | ertura Propostas:                                                                                                  |                                               |
| Selecione                                                                                                    |                                                                         |                                                                                                    |                                                                                                    |                                                                          |                                                                                                    | ~                                                                                                    |                                                                                                    |                                               |
| Selecione                                                                                                    |                                                                         |                                                                                                    | ✓ 9                                                                                                    | Selecione                                                                |                                                                                                    | ~                                                                                                    |                                                                                                    |                                               |
| objeto da Contra                                                                                                    | ayau.                                                                   | Å                                                                                                  | Selecione                                                                                                    | ~                                                                        | Participação MPE:<br>Selecione                                                                                                    | Selecione                                                                                                    | v                                                                                                    |                                               |
| reuca:<br>Publicação<br>Nº DA<br>PUBLICAÇÃO                                                                                                    | ar<br>o Gerencia<br>STATUS                                              | ar Resultado Exclu                                                                                 | Selecione<br>Selecione                                                                                                    | ▼<br>N°<br>CC<br>EN                                                      | Participação MPE:<br>Selecione<br>EDITAL -<br>DITAL -<br>DITATE -<br>TRAGA                                                                                                    | Selecione     Selecione     I     Sistemática - Forma     paquisição                                                                                                    | 5 6 7 8 9<br>ACOLHIMENTO -<br>ABERTURA                                                                             | AUTORIZADO                                    |
| renciar Publicação<br>PUBLICAÇÃO<br>2022/16402                                                                                                    | o Gerencia<br>STATUS<br>Aguardando<br>publicação                        | nr Resultado Exclu<br>Nº VIPROC<br>46001 0004822021                                                | III<br>OBJETO DA<br>CONTRATAÇÃO<br>teste de número do sw                                                                                                    | v<br>N° CEN<br>vitch 200                                                 | Participação MPE:<br>Selecione<br>EDITAL -<br>INTRATANE -<br>TIREGA<br>20003 - SECRETARIA DO<br>ANEJAMENTO E GESTÃO                                                                                                    | Selecione<br>Selecione<br>I Sistemá Tica - Forma<br>De Aquisição<br>PREGÃO - ELETRÔNICO                                                                                                    | S 6 7 8 9<br>ACOLHIMENTO -<br>ABERTURA                                                                             | AUTORIZADO<br>Não                             |
| Limp     Limp     Limp | o Gerencia<br>STATUS<br>Aguardando<br>publicação<br>Deserta             | rr Resultado Exclu<br>Nº VIPROC<br>46001.0004822021<br>6178286/2013                                | Selecione<br>Selecione<br>OBJETO DA<br>CONTRATAÇÃO<br>teste de número do sw<br>teste de valores                                                                                                    | Vitch PL<br>GA                                                           | Participação MPE:<br>Selecione<br>EDITAL -<br>INTRATANTE -<br>TREGA<br>20003 - SECRETARIA DO<br>ANELAMENTO E GESTÃO<br>220103 - COMPANHIA DE<br>S DO CEARA -                                                                                    |                                                                                                    | ACOLHIMENTO -<br>ABERTURA<br>-<br>18/05/2022 15:00 -                                                               | AUTORIZADO<br>Não<br>Não                      |
| Publicação           Nº DA           Publicação           2022/13650           2022/13650                                                                                                    | o Gerenciz<br>STATUS<br>Aguardando<br>Deserta<br>Revogada               | r Resultado Exch<br>Nº VIPROC<br>46001 0004822021<br>6176286/2013<br>6178243/2013                  | Selecione     Selecione     OBJETO DA     CONTRATAÇÃO     teste de número do sw     teste de valores     teste valores 1                                                                                                    | Vitch 200<br>GA<br>GA<br>GA                                              | Participação MPE:<br>Selecione<br>EDITAL -<br>INTRATANTE -<br>TIREGA<br>22003 - SECRETARIA DO<br>ANEJAMENTO E GESTÃO<br>220103 - COMPANHIA DE<br>SI DO CEARA -<br>220102 - COMPANHIA DE<br>SI DO CEARA -                                        |                                                                                                    | ACOLHIMENTO -<br>ABERTURA<br>-<br>18/05/2022 15:00 -<br>19/05/2022 15:00<br>17/05/2022 12:00 -<br>18/05/2022 12:00 | AUTORIZADO<br>Não<br>Não<br>Não               |
| enciar Publicação<br>Publicação<br>2022/16402<br>2022/15860<br>2022/15861<br>5660                                                                                                    | o Gerencia<br>status<br>Aguardando<br>publicação<br>Deserta<br>Revogada | r Resultado Excli<br>Nº VIPROC<br>46001 0004822021<br>6176226/2013<br>6176243/2013<br>6178227/2013 | Gelecione     Gelecione     Gelecione | vitch 200<br>200<br>200<br>200<br>200<br>200<br>200<br>200<br>200<br>200 | Participação MPE:<br>Selecione<br>EDITAL -<br>INTRATANTE -<br>ITREGA<br>20003 - SECRETARIA DO<br>ANEJAMENTO E GESTÃO<br>220103 - COMPANHIA DE<br>S DO CEARA -<br>220102 - COMPANHIA DE<br>S DO CEARA -<br>220101 - COMPANHIA DE<br>S DO CEARA - | Selecione     Selecione     Selecione     Sistemá tica - Forma     pregão - ELETRÔNICO     DISPENSA (LEI     3002016, ART 29) -     DISPENSA (LEI     3002016, ART 29) -     DISPENSA     DISPENSA | ACOLHIMENTO -<br>ABERTURA<br>-<br>19/05/2022 15:00 -<br>19/05/2022 15:00<br>17/05/2022 12:00<br>17/05/2022 12:00   | AUTORIZADO<br>Não<br>Não<br>Não<br>Não<br>Não |

## **4** Selecione a publicação e clique em "Gerenciar Resultado"

| Ob   | ojeto da Contrata                                                         | ição:                                        |                                            | Status:                                                                                                    | Participação MPE:                                                                        |                           | Microrregião de Er                           | ntrega:                                                     |
|------|---------------------------------------------------------------------------|----------------------------------------------|--------------------------------------------|----------------------------------------------------------------------------------------------------|------------------------------------------------------------------------------------------|---------------------------|----------------------------------------------|-------------------------------------------------------------|
|      |                                                                           |                                              |                                            | Selecione                                                                                                    | ✓ Selecione                                                                              | ~                         | Selecione                                    | ~                                                           |
| sq.  | uisar   Limpa                                                             | ar                                           |                                            |                                                                                                    |                                                                                          |                           |                                              |                                                             |
| re   | nciar Publicação<br>Nº DA                                                 | Gerencia                                     | ar Resultado 🛛 E                           | Excluir Revogar Suspender                                                                                                    | N° EDITAL -                                                                              | SISTEN                    | IÁTICA - FORMA                               | ACOLHIM                                                     |
| rei  | nciar Publicação<br>Nº DA<br>PUBLICAÇÃO                                   | Gerencia<br>STATUS                           | ar Resultado                               | Revogar         Suspender           OBJETO DA CONTRATAÇÃO                                                                                                    | nular<br>N° EDITAL -<br>CONTRATANTE -<br>ENTREGA                                         |                           | MÁTICA - FORMA<br>JISIÇÃO                    | ACOLHIME                                                    |
| Tel  | nciar Publicação<br>Nº DA<br>PUBLICAÇÃO<br>2021/08044                     | Gerencia<br>STATUS<br>Fracassada             | N° VIPROC                                  | Excluir         Revogar         Suspender           OBJETO DA CONTRATAÇÃO           AQUISIÇÃO DE GÊNEROS           ALIMENTÍCIOS DA           AGRICULTURA FAMILIAR 2021                                                       | Nº EDITAL -<br>CONTRATANTE -<br>ENTREGA<br>20210002 - EEM ALICE<br>MOREIRA DE OLIVEIRA - | SISTEN<br>DE AQI<br>CHAMA | MÁTICA - FORMA<br>JISIÇÃO<br>DA PÚBLICA PNAE | ACOLHIME<br>ABERTUR/<br>14/07/2021 0<br>3/08/2021           |
| rei  | nciar Publicação<br>Nº DA<br>PUBLICAÇÃO<br>2021/08044<br>nciar Publicação | Gerencia<br>STATUS<br>Fracassada<br>Gerencia | N° VIPROC<br>05141506/2021                 | Excluir         Revogar         Suspender           OBJETO DA CONTRATAÇÃO           AQUISIÇÃO DE GÊNEROS           ALIMENTÍCIOS DA           AGRICULTURA FAMILIAR 2021           Excluir         Revogar           Suspender | Nº EDITAL -<br>CONTRATANTE -<br>ENTREGA<br>20210002 - EEM ALICE<br>MOREIRA DE OLIVEIRA - |                           | IÁTICA - FORMA<br>UISIÇÃO<br>DA PÚBLICA PNAE | ACOLHIME<br>ABERTUR<br>14/07/2021<br>03/08/2021<br>1 a 1 de |
| erei | nciar Publicação<br>Nº DA<br>PUBLICAÇÃO<br>2021/08044<br>nciar Publicação | Gerencia<br>STATUS<br>Fracassada<br>Gerencia | N° VIPROC<br>05141506/2021<br>Result ido E | Revogar         Suspender           OBJETO DA CONTRATAÇÃO           AQUISIÇÃO DE GÊNEROS           ALIMENTÍCIOS DA           AGRICULTURA FAMILIAR 2021           Excluir         Revogar           Suspender                 | Nº EDITAL -<br>CONTRATANTE -<br>ENTREGA<br>20210002 - EEM ALICE<br>MOREIRA DE OLIVEIRA - | SISTEM<br>DE AQU<br>CHAMA | IÁTICA - FORMA<br>UISIÇÃO<br>DA PÚBLICA PNAE | ACOLHIMA<br>ABERTUR<br>14/07/2021<br>03/08/2021<br>1 a 1 de |

| +             |                           |                                                                                                    |                                |       |                            |                           |                   |                     |                |     |
|---------------|---------------------------|----------------------------------------------------------------------------------------------------|--------------------------------|-------|----------------------------|---------------------------|-------------------|---------------------|----------------|-----|
| Sele<br>Proje | ecionar for<br>eto de Ven | hecedor Fracassar Deserta                                                                                                    | r Revogar An                   | ular  |                            |                           |                   |                     |                |     |
| ¥> 00         |                           | DESCRIÇÃO DO ITEM                                                                                                    | FORNECEDOR                     | QTDE  | VALOR<br>UNIT.<br>ESTIMADO | VALOR UNIT.<br>CONTRATADO | TOTAL<br>ESTIMADO | TOTAL<br>CONTRATADO | %<br>DIFERENÇA | MAR |
| <b></b>       | 1                         | CHEIRO VERDE, 1 <sup>4</sup><br>QUALIDADE, COENTRO E<br>CEBOLINHA PROPORCOES<br>IGUAIS, COR VERDE<br>ESCURO, ISENTA DE SINAIS<br>DE APODRECIMENTO,<br>ACONDIC<br>Participação MPE: Não se<br>aplica Cod. Cat.: 9934610<br>Obs: | [ <u>Não consta no</u><br>CRC] | 10,00 | 13,0000                    | 0,0000                    | 130,00            | 0,00                | 100,00         |     |
| <b></b>       | 2                         | CHUCHU, 1ª QUALIDADE,<br>INTEGRO, FRESCO,<br>COLORACAO VERDE, SEM<br>RUPTURA, TAMANHO<br>MEDIO, ACONDICIONADO<br>EM SACOS DE POLIETILENO<br>FRESTA<br>Participação MPE: Não se                                                 | [ <u>Não consta no</u><br>CRC] | 50,00 | 4,1000                     | 0,0000                    | 205,00            | 0,00                | 100,00         |     |

Verifique o aviso de confirmação do carregamento.

6

| 0       | Nenhum    | registro encontrado.                                                                                                    |                        |        |                            |                           |                              |                     |                 |            |            |
|---------|-----------|----------------------------------------------------------------------------------------------------|------------------------|--------|----------------------------|---------------------------|------------------------------|---------------------|-----------------|------------|------------|
| ltor    |           |                                                                                                    |                        |        |                            |                           |                              |                     |                 |            |            |
| liter   | 15        |                                                                                                    |                        | -      |                            |                           |                              |                     |                 |            |            |
| Sele    | cionar to | mecedor Fracassar Deserta                                                                                                    | r Revogar An           | ular   |                            |                           |                              |                     |                 |            |            |
| Proje   | to de Ver | nda: 899                                                                                                    |                        |        |                            |                           |                              |                     |                 |            |            |
| 30 (K   | ITEM 🔺    | DESCRIÇÃO DO ITEM                                                                                                    | FORNECEDOR             | QTDE   | VALOR<br>UNIT.<br>ESTIMADO | VALOR UNIT.<br>CONTRATADO | TOTAL<br>ESTIMADO            | TOTAL<br>CONTRATADO | %<br>DIFERENÇA  | MARCA      | STATUS     |
| 2       | 1         | CHEIRO VERDE, 1º<br>QUALIDADE, COENTRO E<br>CEBOLINHA PROPORCOES<br>IGUAS, COR VERDE<br>ESCURO, ISENTA DE SINAIS<br>DE APODRECIMENTO,<br>ACONDIC.<br>Participação MPE: Não se<br>aplica Cod. Cat.: 993/4610<br>Obs: | [Não consta no<br>CRC] | 10,00  | 13,0000                    | 0,0000                    | 130.00                       | 0,00                | 100,00          |            | Fracassado |
| 8       | 2         | CHUCHU, 1º OLALIDADE,<br>INTEGRO, FRESCO,<br>COLORACAO VERDE, SEM<br>RUPTURA, TAMANHO<br>MEDIO, ACONDICIONADO<br>EM SACOS DE POLIETILENO<br>FRESTA<br>Participação MPE: Não se<br>aplica Cod. Cat.: 808914 Obs:     |                        | 50,00  | 4,1000                     | 0,0000                    | agem(ns)<br>, Projeto de ver | nda de número: 89   | 9 carregado con | n sucesso. |            |
| <b></b> | 3         | ABACAXI, SEM PARTES<br>ESCURAS OU FURADAS,<br>GRAUDO, 1º QUALIDADE,<br>EMBALAGEM 1.0<br>QUILOGRAMAS<br>Participação MPE: Não se<br>aplica Cod. Cat:: 863052 Obs:                                                    |                        | 60,00  | 6,0000                     | 0,0000                    | 360,00                       | 0,00                | 100,00          |            | Fracassado |
|         | 4         | PIMENTAO, VERDE, 1ª<br>QUALIDADE, INITEGROS,<br>FRESCOS, SEM RUPTURAS,<br>ACONDICIONADOS EM<br>SACOS DE POLIETILENO,<br>ETIQUETA DE PESAGEM,<br>EMB<br>Participação MPE: Não se<br>aplica Cod. Cat.: 809067 Obs:    |                        | 59,00  | 6,5000                     | 0,0000                    | 383,50                       | 0,00                | 100,00          |            | Fracassado |
|         |           | BANANA, PRATA, FRESCA,<br>INTEGRA E FIRME, ISENTA<br>DE SUBSTANCIA TERROSA,<br>SUJIDADES OU CORPOS<br>ESTRANHOS, TAMANHO<br>MEDIO, COM GRAU DE                                                                      |                        | 125,00 | 4,6700                     | 0,0000                    | 583,75                       | 0,00                | 100,00          |            | Fracassado |

**7** Confira os valores carregados nos itens/grupos

| IGRA E<br>RAU DE<br>TA DO<br>STA DO<br>SOBS:         Não consta no<br>CAC         130,00         4,5000         0,000         585,00         0.00         100,00         Fracassado           IDADE,<br>AO DE<br>S28 Obs:         Vencedor:<br>COOP DOS<br>DE<br>SOSAS;         Vencedor:<br>COOP DOS<br>E AGRIC DO<br>SEMI-ARIDO DA<br>ZONA NORTE<br>DO CEARA<br>TO ANOTE<br>DO CEARA<br>So se<br>047 Obs:         135,00         3,5000         *         472,50         472,50         0,00         Declarado<br>vencedor           CASCA<br>DE<br>SOSAS,<br>So Se<br>O47 Obs:         Vencedor:<br>BRUNO<br>AU DE<br>MOREIRA<br>CON ANOTE<br>DO CEARA<br>TO ANOTE<br>DO CEARA<br>TO ANOTE<br>DO CEARA<br>TO ANOTE<br>DO CEARA<br>TO ANOTE<br>DO CEARA<br>TO ANOTE<br>DO CEARA<br>TO ANOTE<br>DO CEARA<br>TO ANOTE<br>DO CEARA<br>TO ANOTE<br>DO CEARA<br>TO ANOTE<br>DO CEARA<br>TO ANOTE<br>DO CEARA<br>TO ANOTE<br>DO CEARA<br>TO ANOTE<br>DO CEARA<br>TO ANOTE<br>DO CEARA<br>TO ANOTE<br>TO ANOTE<br>DO CEARA<br>TO ANOTE<br>DO CEARA<br>TO ANOTE<br>DO CEARA<br>TO ANOTE<br>DO CEARA<br>TO ANOTE<br>DO CEARA<br>TO ANOTE<br>DO CEARA<br>TO ANOTE<br>DO CEARA<br>TO ANOTE<br>DO CEARA<br>TO ANOTE<br>DO CEARA<br>TO ANOTE<br>DO CEARA<br>TO ANOTE<br>DO CEARA<br>TO ANOTE<br>TO ANOTE<br>TO ANOTE<br>DO CEARA<br>TO ANOTE<br>TO ANOTE<br>TO                                                                                                    | M SACO<br>Ião se<br>9210                                             | [ <u>Não consta no</u><br><u>CRC</u> ]                                                                                      | 270,00 | 8,0000 | 0,0000      | 2.160,00 | 0,00   | 100,00 | Fracassado            |
|----------------------------------------------------------------------------------------------------|----------------------------------------------------------------------|----------------------------------------------------------------------------------------------------|--------|--------|-------------|----------|--------|--------|-----------------------|
| IDADE,<br>AO<br>DE<br>COOP DOS<br>DE<br>ROSAS,<br>E AGRIC DO<br>SEMI-ARIDO DA<br>ZONA NORTE<br>DO CEARA<br>135,00<br>MOREIRA<br>OCOPARA<br>1472,50<br>1472,50<br>472,50<br>472,50<br>472,50<br>472,50<br>472,50<br>0,00<br>0,00<br>0,00<br>0,00<br>0,00<br>0,00<br>0,00<br>0,00<br>0,00<br>0,00<br>Declarado<br>vencedor<br>Declarado<br>vencedor<br>Declarado<br>vencedor<br>Declarado<br>vencedor<br>Declarado<br>vencedor<br>1472,50<br>0,00<br>0,0 | EGRA E<br>\ DE<br>RAU DE<br>ETA DO<br>lão se<br>928 Obs:             | [ <u>Não consta no</u><br>CRC]                                                                                              | 130,00 | 4,5000 | 0,0000      | 585,00   | 0,00   | 100,00 | Fracassado            |
| CASCA<br>D E<br>NCIA<br>CHIARETIINão<br>147,00<br>3,3000<br>*<br>485,10<br>485,10<br>485,10<br>0,00<br>Declarado<br>vencedor<br>0,00<br>Declarado<br>vencedor<br>0,00                                                                                                    | IDADE,<br>AO<br>DE<br>ROSAS,<br>EM<br>Ião se<br>047 Obs:             | Vencedor:<br>COOP.DOS<br>PRODUTORES<br>E AGRIC.DO<br>SEMI-ARIDO DA<br>ZONA NORTE<br>DO CEARA<br>LTDA [Não<br>consta no CRC] | 135,00 | 3,5000 | *<br>3,5000 | 472,50   | 472,50 | 0.00   | Declarado<br>vencedor |
| 257 Obs:                                                                                                    | CASCA<br>DE<br>IAS OU<br>AU DE<br>JADO,<br>NCIA<br>ão se<br>257 Obs: | Vencedor:<br>BRUNO<br>PIMENTA<br>MOREIRA<br>CHIARETI [ <u>Não</u><br>consta no CRC]                                         | 147,00 | 3,3000 | *<br>3,3000 | 485,10   | 485,10 | 0.00   | Declarado<br>vencedor |

8 Clique em "Finalizar Resultado".

| naereços      |                          |                                                                |                   |                   |                   |                   |                |
|---------------|--------------------------|----------------------------------------------------------------|-------------------|-------------------|-------------------|-------------------|----------------|
| TIPO          |                          | LOGRADOURO                                                     | NÚMERO            | BAIRRO            | CEP               | MUNICÍPIO         | MICRO<br>DE EN |
| REALIZAÇÃO    | )/ENTREGA                | Rua HENRIQUE MARTINS                                           | 260               | Centro            | 61.695-000        | Sítios Novos      | Fortalez       |
|               |                          |                                                                |                   |                   |                   |                   |                |
| eios de Conta | ato                      |                                                                |                   |                   |                   |                   |                |
| PRINCIPAL     | TIPO                     | VALOR                                                          | COMPLEM           | ENTO              | ENDEREÇO          |                   |                |
| SIM           | Telefone Fix             | o 8533686148                                                   |                   |                   | Rua HENRIQUE      | MARTINS, Nº 260   |                |
| SIM           | Telefone Fix             | o 8585244200                                                   |                   |                   | Rua HENRIQUE      | MARTINS, Nº 260   |                |
| NÃO           | Email                    | alicemoreirafinanceiro@gmail.c                                 | om                |                   | Rua HENRIQUE      | MARTINS, Nº 260   |                |
| i ad          | o Editar L               | icitação Certidão de Publicação I                              | Rel. de auditoria | Rel. Simplificado | Rel. de conclusão | Gerar Edital Chan | nada Pública   |
| li            | o Editar L<br>Publicação | icitação Certidão de Publicação I<br>Criar Grupo <u>Voltar</u> | Rel. de auditoria | Rel. Simplificado | Rel. de conclusão | Gerar Edital C    | Chan           |

### **9** Publicação finalizada com sucesso.

| Preços      | Mapa de Preços           |                     |
|-------------|--------------------------|---------------------|
|             |                          |                     |
|             |                          |                     |
| ratante     |                          |                     |
| Sampaio     | Rios                     |                     |
| us da Pubi  | licação                  |                     |
| alizada     |                          |                     |
| gem(ns)     | Paunas Paunosina         |                     |
| Publicação  | o finalizada com sucesso |                     |
|             |                          | 14/07/2021-09:00    |
|             |                          | Abertura Propostas: |
|             |                          | 03/08/2021 09:00    |
| NOSICÕES (I | Não especificadas no er  | tital padrão):      |
| iosições (i | nuo especificadas no ex  | inai paaraoj.       |
|             |                          |                     |
|             |                          |                     |